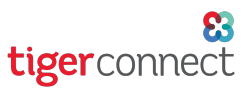

# TigerConnect Physician Scheduling Physician Scheduling iCalendars

# Choose your persona: <u>Scheduler</u> (p. 1) | <u>Provider</u> (p. 2-3)

## How Schedulers Create iCalendars for Providers

Schedulers can create a TigerConnect Physician Scheduling iCalendar (*iCal*) feed which allows providers to sync the organization or department's TigerConnect Physician Scheduling calendar to their personal calendars through applications like iOS, Google Calendar and Outlook. The date is continuously synced and is read-only.

To start creating TigerConnect Physician Scheduling iCalendars for Providers, go to:

# Settings Scheduling Reports Whiteboards Provider Whiteboards Whiteboards ICalendar Export ICalendar Export Mobile App: Providers with Android and iPt Provider ICalendars ICalendar State

## Whiteboards > Provider iCalendars

## Provider iCalendar Settings

A list of providers will be displayed. To create a new link click **Create** for the provider you want to make the TigerConnect Physician Scheduling iCal link for.

If there are links already created you can edit, delete, email the link or create a second link for the provider.

When creating the link you can name the calendar, select providers, days off and notes. This is the same function for creating the iCal as a provider.

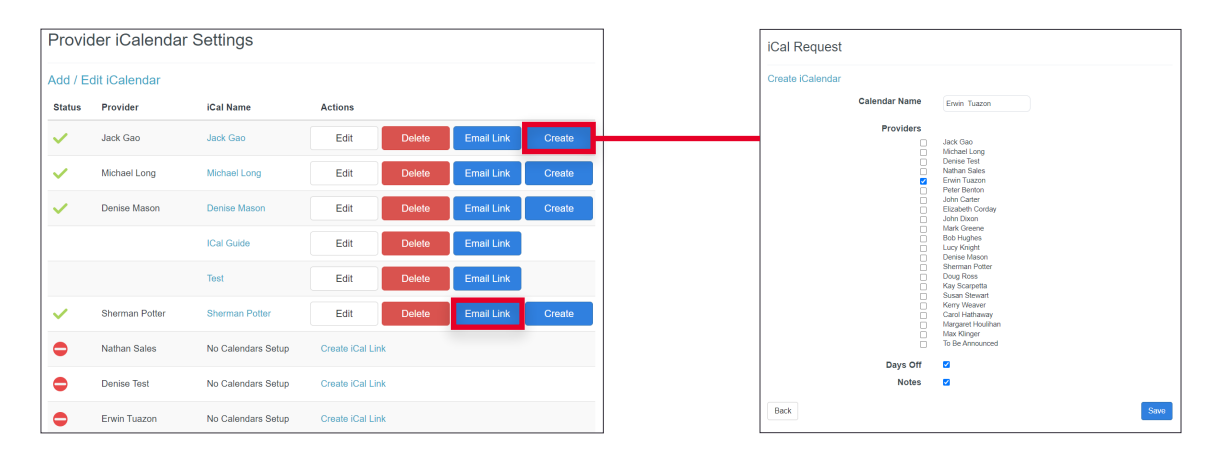

## **Emailing Links to iCalendars**

Once a link is created, you will be returned to the list of iCalendars. Select **Email Link** by the provider you want the link for.

Here you have the opportunity to enter an email address and a note about the iCal link. The link will be included in the email and the provider can set up the iCal from there. The scheduler can also copy the link and send their own email with the link for the provider.

| ~                                                                                                    | Michael Long | Michael Long | Edit | Delete | Email Link | Create |   | Provider iCalendar Set | tings                                                                                      |
|----------------------------------------------------------------------------------------------------|--------------|--------------|------|--------|------------|--------|---|------------------------|--------------------------------------------------------------------------------------------|
| <ul> <li>Image: A second second s</li></ul> | Denise Mason | Denise Mason | Edit | Delete | Email Link | Create |   | Email iCal Link        |                                                                                            |
|                                                                                                    |              |              |      |        |            |        |   | Email Address:         | etuazon@tigerconnect.com                                                                   |
|                                                                                                    |              |              |      |        |            |        | _ | Message:               | Please use the following link to subscribe to your<br>calendar feed.                       |
|                                                                                                    |              |              |      |        |            |        |   |                        |                                                                                            |
|                                                                                                    |              |              |      |        |            |        |   | Link:                  | //<br>https://schedule.tigerconnect.com/ical/<br>schedule/69qvq8ufepkd2/Tiger-Schedule.ics |
|                                                                                                    |              |              |      |        |            |        |   |                        | Back Send                                                                                  |

# TigerConnect Physician Scheduling Physician Scheduling iCalendars

# How to Subscribe to an iCalendar as a Provider

Subscribing to a TigerConnect Physician Scheduling iCalendar (*iCal*) feed allows you to share calendar data between your TigerConnect Physician Scheduling calendar and your personal calendars through calendar applications like iOS, Google Calendar, and Outlook. The data is continuously synced and is read-only.

## Navigating Multiple Groups

If you are a member of multiple Physician Scheduling Groups, you may need to change the Group you are logged into before creating your iCal Link.

Click [Change Group] beneath your user login at the upper right corner of the screen to change Groups, the follow the steps below.

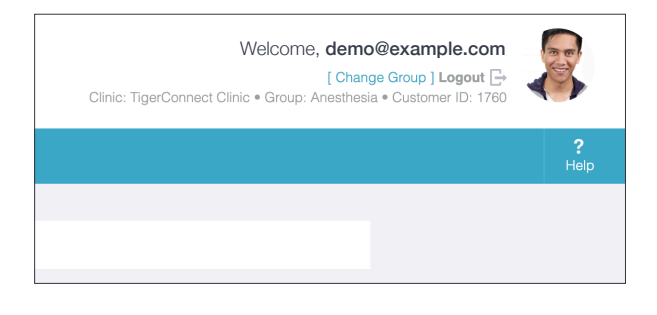

# Creating Your iCal Link

1. Log into the TigerConnect Physician Scheduling web app at https://schedule.tigerconnect.com and go to: Whiteboards > iCalendar Export. Click Add on the next screen.

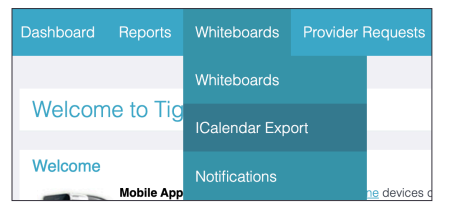

| ICal Exports         |      |    |
|----------------------|------|----|
| Add / Edit iCalendar |      | Ad |
| Name                 | Link |    |

2. Name the calendar and select the Providers whose TigerConnect Physician Scheduling work calendars you want synced with your personal calendar. Select the "Days Off" and "Notes" checkbox if you want the Providers days off within TigerConnect Physician Scheduling to also be synced to your personal calendar. Select Save.

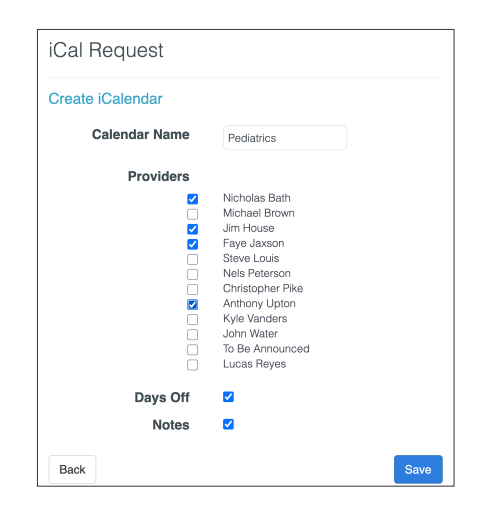

3. Copy the link and email it to yourself for reference.

| iCal Ex    | ports                                                                            |             |
|------------|----------------------------------------------------------------------------------|-------------|
| Add / Edi  | t iCalendar                                                                      | Add         |
| Name       | Link                                                                             |             |
| Pediatrics | https://schedule.tigerconnect.com/ical/schedule/69kbjoz2zpzes/Tiger-Schedule.ics | Edit Delete |

# TigerConnect Physician Scheduling Physician Scheduling iCalendars

# Installing and Removing Your iCal Link on iOS

#### Installing

- 1. On your iOS device, open the email containing the Physician Scheduling iCal.
- 2. Select the link that ends in .ics and you will be prompted to subscribe.
- 3. Select OK.

#### Removing

- 1. Open up the Calendar app on your iOS device.
- 2. Tap Calendars at the bottom of your screen.

- Add Calendar Subscription

   Would you like to subscribe to "Pediatrics"?

   Individual events in subscription calendars cannot be deleted. You can remove Calendar subscriptions in Calendar or Settings.

   OK
   Cancel
- 3. Tap on the (i) next to the Subscribed calendar.
- 4. Tap Delete Calendar.

| Monday | Calendars | SUBSCRIBED |   | Allow events on this calendar to display alerts. |
|--------|-----------|------------|---|--------------------------------------------------|
|        |           | Pediatrics | j | Delete Calendar                                  |

# Installing and Removing Your iCal Link on Android/Google Calendar

## Installing

- 1. Open your Google Calendar in your Gmail account.
- 2. Click on the "+" next to Other calendars at the bottom left of your screen.
- 3. Select "From URL" from the pop-up menu.
- 4. Copy and paste the link into the "URL of calendar" section.
- 5. Click Add Calendar. Note that the calendar must be checked in order to display.

| Birthdays           | Subscribe to calendar                   | From URL                                                                                              |
|---------------------|-----------------------------------------|----------------------------------------------------------------------------------------------------|
| Reminders           | Create new calendar<br>Browse resources | URL of calendar<br>https://schedule.tigerconnect.com/ical/schedule/69kł                               |
| 🗸 Tasks             | Browse calendars of interest            | Make the calendar publicly accessible<br>You can add a calendar using the iCal format by its address. |
| Other colordors + A | From URL                                | Add calendar                                                                                          |
|                     | Import                                  |                                                                                                    |

## Removing

- 1. Hover over the TigerConnect Physician Scheduling iCal under Subscribed calendars at the bottom left of your screen.
- 2. Click the "X" to delete the calendar.

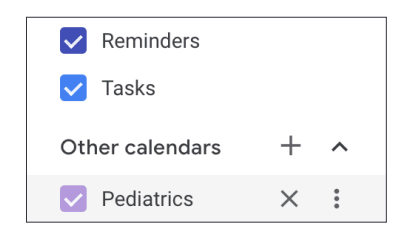

# Installing and Removing Your iCal Link on Outlook

## Installing

- 1. Click on the link in your Outlook inbox.
- 2. After the TigerConnect Physician Scheduling iCal has downloaded, click Open to add it to your personal calendar.

#### Removing

1. To remove the calendar, right click on the calendar, click delete calendar.